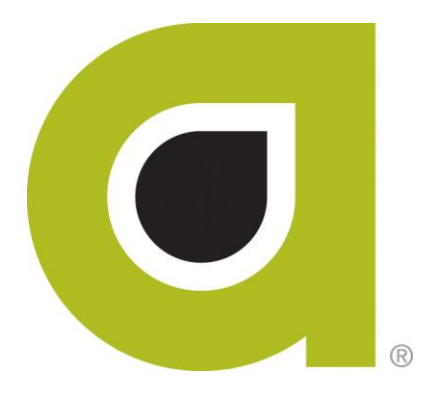

# ABILITY | MEDICARE Claims<sup>™</sup> User Guide

ABILITY Network Inc

# **Copyright and Trademark**

# Copyright

Copyright 2015 ABILITY Network Inc. All Rights Reserved. All text, images, and graphics, and other materials in this document are subject to copyright and other intellectual property rights of ABILITY Network Inc. These materials many not be reproduced, distributed, modified, or republished without the express written permission of ABILITY Network Inc.

## Trademark

The marks appearing in this document including, but not limited to ABILITY Network (ABILITY), ABILITY logo, and all ABILITY services are trademarks and/or registered trademarks of ABILITY Network Inc. All other brands, product names, or services are trademarks or registered trademarks of their respective holders.

# Contents

| ABILITY   MEDICARE Claims™ Overview | .1     |
|-------------------------------------|--------|
| Navigation Bar and Folders          | 2      |
| Claims Files (Medicare) Tab         | 3      |
| Search<br>Your Files                | 3<br>4 |
| File Types<br>Table Columns         | 5<br>7 |

# **ABILITY | MEDICARE Claims™ Overview**

At ABILITY<sup>®</sup>, our mission is to provide innovative products and services that reduce the administrative complexities of healthcare. We do this through the myABILITY<sup>®</sup> platform which provides you with streamlined, easy-to-use access and navigation to all your ABILITY services. As the name implies, myABILITY gives you the ability to select and configure network services specific to your business requirements.

One of these services, available through the My Workspace page in myABILITY, is the **ABILITY | MEDICARE Claims™** service. This service uses a Secure Exchange Platform to efficiently and cost-effectively transmit, track, and process your claims.

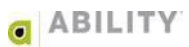

# **Navigation Bar and Folders**

The Navigation Bar and folders with tabs appear on the My Workspace page and provide you with easy access to **ABILITY | MEDICARE Claims**<sup>™</sup>. The Navigation Bar appears at the top of all **ABILITY | MEDICARE Claims** pages. The folders and tabs only appear on the My Workspace page.

The Tracking selection on the Navigation Bar (Figure 1) and the MEDICARE Claims tab on the Tracking folder (Figure 2) both provide you with the following option:

• Medicare Claims Files – opens the Claims Files (Medicare) tab

| Eligibility | Billing | Quality | Transition of Care | FISS/DDE | Tracking |                                    |
|-------------|---------|---------|--------------------|----------|----------|------------------------------------|
| My Works    | pace    |         |                    |          | ABILITY  | MEDICARE<br>Claims<br>Claims Files |

#### Figure 1: Navigation Bar with Tracking (ABILITY | MEDICARE Claims) selected

| My Workspace            |               |
|-------------------------|---------------|
|                         |               |
| ▼ TRACKING              | Claims Claims |
| C Medicare Claims Files |               |

Figure 2: Tracking folder with MEDICARE Claims tab selected

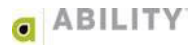

# **Claims Files (Medicare) Tab**

This section describes the Claims Files (Medicare) tab.

#### Search

All columns, except for the Date column, are searchable through the Search box at the top of the page. The Search begins as soon as you start typing. Use the Search box in conjunction with the Days dropdown box to determine the information that appears. Your selections in the Days dropdown box are fifteen, thirty, and sixty days.

Figure 3 shows pending status files for the previous sixty days as indicated by the user's search entry and selection.

| Claims File (Medicare)               |                               |            |         |             |            |    |
|--------------------------------------|-------------------------------|------------|---------|-------------|------------|----|
| Your Files                           |                               | Search: pe |         | Sixty Days  |            | \$ |
| All Files<br>Pending                 | Name                          | \$         | Туре 🔶  | Status 🔶    | Date       | •  |
| Attempted                            | 837_18.txt                    |            | Unknown | (j) Pending | 09/21/2015 |    |
| Successful                           | 837_14.txt                    |            | Unknown | Pending     | 09/21/2015 |    |
| Test                                 | 837_11.txt                    |            | Unknown | Pending     | 09/21/2015 |    |
|                                      | 837_19.txt                    |            | Unknown | () Pending  | 09/21/2015 |    |
| File Types                           | 837_20.txt                    |            | Unknown | () Pending  | 09/21/2015 |    |
| All File Types                       | 837_12.txt                    |            | Unknown | () Pending  | 09/21/2015 |    |
| Unknown - Unknown<br>file type       | 837_16.txt                    |            | Unknown | (j) Pending | 09/21/2015 |    |
| 837 - Claim                          | 837_17.txt                    |            | Unknown | (j) Pending | 09/21/2015 |    |
| TA1 - Interchange<br>Acknowledgement | 837_10.txt                    |            | Unknown | (j) Pending | 09/21/2015 |    |
| 999 -<br>Acknowledgement             | 837_13.txt                    |            | Unknown | Pending     | 09/21/2015 |    |
| 277CA - Claim<br>Acknowledgment      | 837_15.txt                    |            | Unknown | Pending     | 09/21/2015 |    |
| View More File Types                 | Showing 1 to 11 of 11 entries |            |         |             |            |    |

Figure 3: Claims File (Medicare) tab with search selections indicated

# **Your Files**

Click the status type you want to display on this page.

| Claims File (Medicar | re)        |         |         |                |            |   |
|----------------------|------------|---------|---------|----------------|------------|---|
| Your Files           | ]          | Search: |         | Sixty Days     |            | ¢ |
| All Files<br>Pending | Name       | Ą       | Туре    | Send<br>Status | Date       | • |
| Successful           | 837_32.txt |         | Unknown | Successful     | 09/22/2015 |   |
| Failed               | 837_30.txt |         | Unknown | Successful     | 09/22/2015 |   |
| Test                 | 837_31.bt  |         | Unknown | Successful     | 09/22/2015 |   |

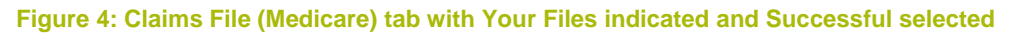

Table 1 contains a listing and description of the statuses that can appear.

#### Table 1: Status Descriptions table

| Status     | Description                                                                                                    |
|------------|----------------------------------------------------------------------------------------------------|
| Pending    | Initial status after the <b>ABILITY   MEDICARE Claims</b> service has first accepted a file, but has not yet been uploaded to its destination (either Medicare or your Secure Exchange Server).<br>Hover over the Pending ( <sup>1</sup> ) icon to view additional information.                                                                    |
| Attempted  | The <b>ABILITY   MEDICARE Claims</b> service attempted to deliver the file to its destination, but could not do it successfully. However, the <b>ABILITY   MEDICARE Claims</b> service has not given up. Attempts will continue to be made for up to 24 hours.<br>Hover over the Attempted ( <sup>(i)</sup> ) icon to view additional information. |
| Successful | Claims file was successfully sent to Medicare or your Secure Exchange Server.                                                                                                    |
| Failed     | The <b>ABILITY   MEDICARE Claims</b> service failed to deliver the file to its destination (either Medicare or your Secure Exchange Server). All delivery attempts have been exhausted. You need to either resend the file or contact ABILITY Technical Support.<br>Hover over the Failed (                                                        |

# File Types

| Claims File (Medicare)            |            |         |                |            |   |
|-----------------------------------|------------|---------|----------------|------------|---|
| Your Files                        | Search:    |         | Sixty Days     |            | 0 |
| All Files<br>Pending              | Name       | ≑       | Send<br>Status | Date       | • |
| Successful                        | 837_32.txt | Unknown | Successful     | 09/22/2015 |   |
| Failed                            | 837_30.txt | Unknown | Successful     | 09/22/2015 |   |
| Test                              | 837_31.txt | Unknown | Successful     | 09/22/2015 |   |
| File Types                        | 837_34.txt | Unknown | Successful     | 09/22/2015 |   |
| All File Types                    | 837_38.txt | Unknown | Successful     | 09/22/2015 |   |
| Unknown - Unknown                 | 837_35.txt | Unknown | Successful     | 09/22/2015 |   |
| file type<br>837 - Claim          | 837_36.txt | Unknown | Successful     | 09/22/2015 |   |
| TA1 - Interchange                 | 837_33.txt | Unknown | Successful     | 09/22/2015 |   |
| 999 -                             | 837_37.txt | Unknown | Successful     | 09/22/2015 |   |
| Acknowledgement                   | 837_39.txt | Unknown | Successful     | 09/22/2015 |   |
| Acknowledgment                    | 837_4.txt  | Unknown | Successful     | 09/21/2015 |   |
| 835 - Claim<br>Payment/Remittance | 837_5.bd   | Unknown | Successful     | 09/21/2015 |   |
| Advice<br>Report - Report         | 837_7.txt  | Unknown | Successful     | 09/21/2015 |   |
| 276 - Claim Status                | 837_8.bd   | Unknown | Successful     | 09/21/2015 |   |
| Request<br>277 - Claim Status     | 837_9.bd   | Unknown | Successful     | 09/21/2015 |   |
| Response                          | 837_6.bd   | Unknown | Successful     | 09/21/2015 |   |

Click the file type you want to display on this page.

Figure 5: Claims File (Medicare) tab with File Types indicated and Unknown selected

#### Table 2 provides information for the columns that appear on this page.

#### Table 2: File Types Descriptions table

| File<br>Type | Description                                                                                                    |
|--------------|----------------------------------------------------------------------------------------------------|
| Unknown      | File is an unknown file type.                                                                                                   |
| 837          | The 837 format is the X. 12 EDI standard for transmitting health care claims electronically.                                    |
| TA1          | There appears to be a problem reading the response received from the payer. If the problem persists, contact Technical Support. |
| 999          | Acknowledgment of Receipt returned to you by Medicare from the <b>ABILITY   MEDICARE Claims</b> service. This is a .txt file.   |
| 277CA        | Claim Acknowledgment files returned to you by the <b>ABILITY   MEDICARE Claims</b> service.                                     |
| 835          | Electronic Remittance Advice (ERA) that Medicare returns to you. All ERAs are in 835 format.                                    |
| Report       | Any text report that is not in X. 12 EDI standard format.                                                                       |
| 276          | Claim Status Request file that you send to Medicare through the <b>ABILITY   MEDICARE Claims</b> service.                       |
| 277          | Claim Status Response file returned to you by Medicare through the <b>ABILITY   MEDICARE Claims</b> service.                    |

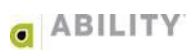

### **Table Columns**

| Claims File (Medicare) |            |         |                   |                            |            |        |
|------------------------|------------|---------|-------------------|----------------------------|------------|--------|
| Your Files             |            | Search: |                   | Sixty Days                 |            | *<br>* |
| All Files<br>Pending   | Name       | ¢       | Туре <sup>≜</sup> | Send<br>Status <sup></sup> | Date       | •      |
| Successful             | 837_32.txt |         | Unknown           | Successful                 | 09/22/2015 |        |
| Failed                 | 837_30.txt |         | Unknown           | Successful                 | 09/22/2015 |        |
| Test                   | 837_31.txt |         | Unknown           | Successful                 | 09/22/2015 |        |

The following figure (Figure 6) indicates the columns that appear on the Claims File (Medicare) tab.

#### Figure 6: Claims File (Medicare) tab with columns indicated

You can sort on column headings by clicking the up and down arrow icons () or the column name. Active assessments appear in alternating white and blue rows.

Table 3 provides information for the columns that appear on the Claims File (Medicare) tab.

#### Table 3: Table Column descriptions table

| Column | Description                                                                                                    |
|--------|----------------------------------------------------------------------------------------------------|
| Name   | Name of the file.                                                                                                    |
| Туре   | Type of file. All files will correspond to one of the types on the left side of this page.                            |
| Status | Status type. All files will correspond to one of the statuses in the All Files listing on the left side of this page. |
| Date   | Date the file was first received by the ABILITY   MEDICARE Claims service.                                            |

Version 4.6 / Document Revision 1.0 / Published 10.15.2015